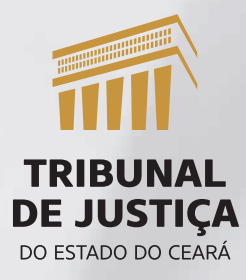

# Passo a passo para justificar o ponto

PARA SERVIDORES(AS)

1. Acesse o portal do servidor no link https://admrhportal.tjce.jus.br

### 2. Clique em ACESSO SERVIDORES:

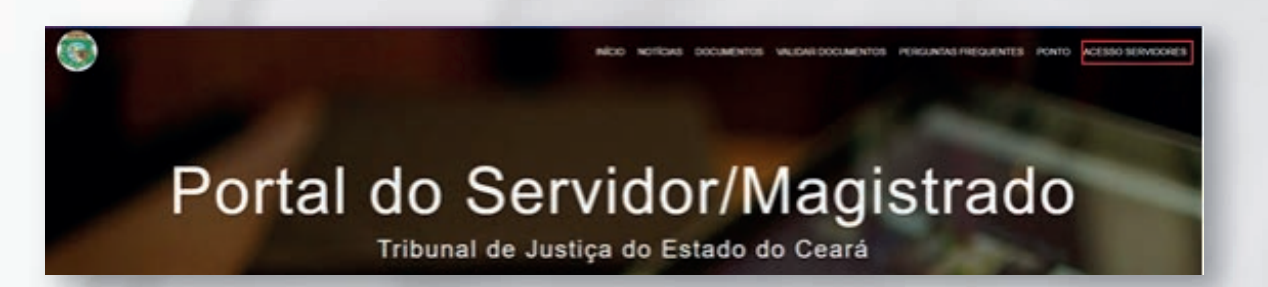

3. Preencha com sua matrícula e senha de rede. Após clique em "Não sou robô".

| G | ESTÃO D  | E RECUR | SOS HU | MANOS |
|---|----------|---------|--------|-------|
| м | atricula |         |        |       |
| S | enha     |         |        |       |
| 1 | Não sou  | um robô |        | C     |
|   |          | ENTRAR  |        |       |

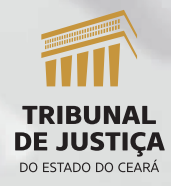

Passo a passo para justificar o ponto – Para servidores(as)

## 4. Escolha a opção ESPELHO DO PONTO

Espelho Ponto Web

#### 5. Selecione o período

| Espelho Ponto      | Web |
|--------------------|-----|
| Selecione o Period | lo  |
| 02/2023            | •   |
| 02/2023            |     |
| 01/2023            |     |
| 12/2022            | ITO |
| 11/2022            | 23  |
| 10/2022            |     |
| 09/2022            |     |
| 08/2022            |     |
| 07/2022            |     |

6. Os dias com a letra em vermelho são os dias que devem ser justificados:

| DIA | DATA       |
|-----|------------|
| Qua | 01/02/2023 |
| Qui | 02/02/2023 |

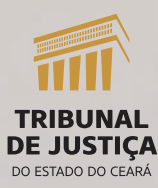

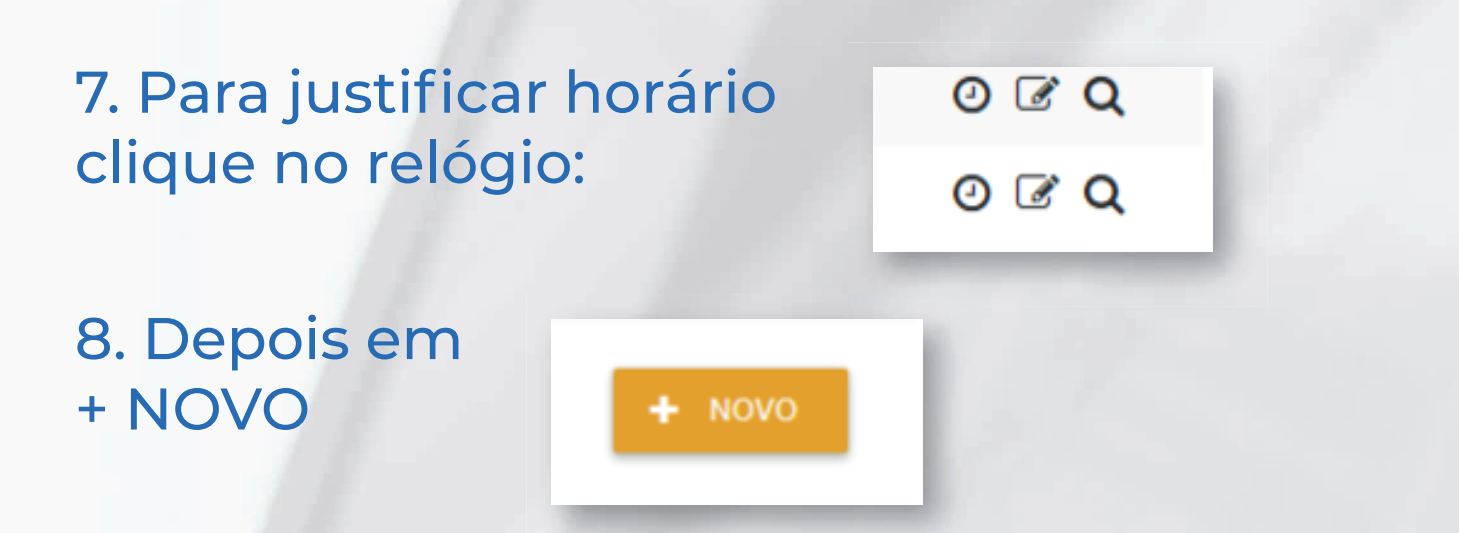

9. Em HORA informe o horário, em TIPO selecione se é entrada ou saída e em MOTIVO escolha a justificativa. Clique em GRAVAR

| Manutenção (                 | ×                             |  |
|------------------------------|-------------------------------|--|
| Hora *                       |                               |  |
| Tipo *<br>Selecione          |                               |  |
| Motivo *<br>ABERTURA DE ESCA | LA AUTORIZADO PELO SECRETÁRIO |  |
| Observações                  |                               |  |
| Anexo                        |                               |  |
| + CARREGAR                   |                               |  |
| GRAVAR                       | CANCELAR                      |  |
| -                            |                               |  |

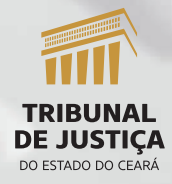

4

Passo a passo para justificar o ponto - Para servidores(as)

10. Aparecerá a tela BATIDAS DO DIA, que terá a SITUAÇÃO "incluído". Isso significa que a justificativa foi gravada, mas ainda não foi validada pelo gestor.

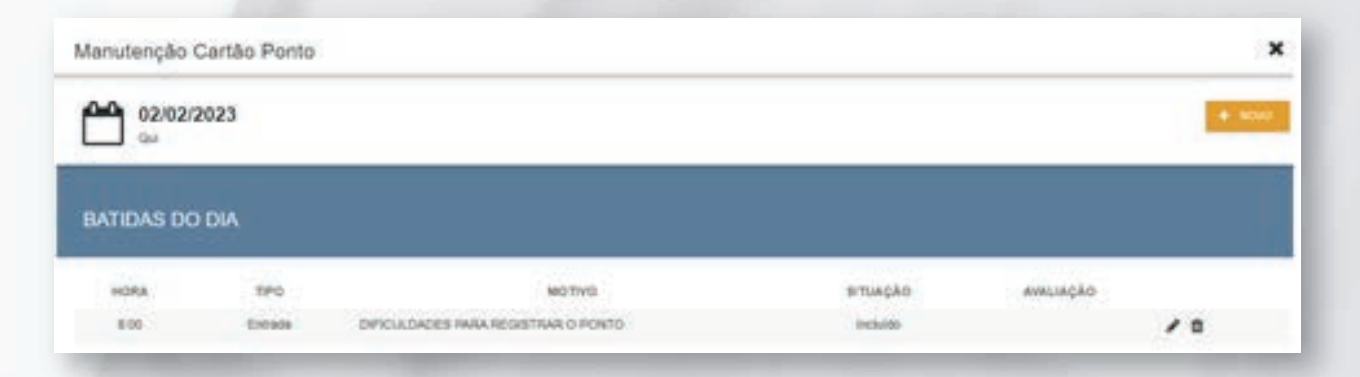

#### 11. Para justificar o dia clique no lápis:

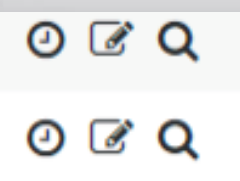

### 12. Depois em + NOVO

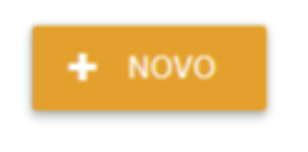

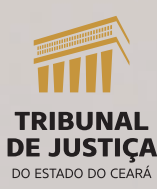

Passo a passo para justificar o ponto - Para servidores(as)

13. O campo PENDÊNCIA não precisa ser alterado. Em TIPO escolha a justificativa. Dependendo da justificativa escolhida surgirá o campo QTDE ou HRS. Quantidade se refere a dias, que deve ser preenchido com 1. Depois clique em GRAVAR.

| Ocorrências do Ponto | 3 |
|----------------------|---|
| Pendência *          |   |
| Faltas injustificada |   |
| Tipo *               |   |
| Qtde *               |   |
| Observações          |   |
|                      |   |
| GRAVAR CANCELAR      |   |

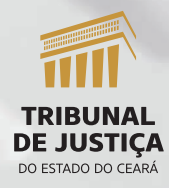

Passo a passo para justificar o ponto - Para servidores(as)

14. Aparecerá a linha JUSTIFICATIVAS, que terá a SITUAÇÃO "incluído". Isso significa que a justificativa foi gravada, mas ainda não foi validada pelo gestor.

| 01/02/2023<br>Out        |                     |                |      |          |            |                 |            |
|--------------------------|---------------------|----------------|------|----------|------------|-----------------|------------|
| lomadas                  |                     |                |      |          |            |                 |            |
| HORA INCIAL              | HORA FINAL          | HORA INICIAL 2 |      | HORA FIN | AL 2       | HORIA INICIAL 3 | HORA FINAL |
| 9:00                     | 13:00               | 14.00          |      | 18.00    |            |                 |            |
| Horas trabalhadas        |                     |                |      |          |            |                 |            |
| ENTRADA                  | SAIDA               | ENTRADA        |      | SA       | DA         | ENTRADA         | SAID       |
| TPO                      | DESCRIÇÃO           |                |      | DATA     | 6          | 970             | TPO        |
| 13                       | Faltas ejustificada |                |      | 0102/20  | 23         |                 | Dues       |
| Justificativas           |                     |                |      |          |            |                 |            |
| ORIGEN                   | 110                 |                | 970  | 190      | situação   | AVALIAÇÃO       |            |
| 13 - Fatas iniustificada | 101 - Teleton       | talho :        | 1.41 | Die      | incluint i |                 | 103        |

15. Aconselha-se que após feitas as justificativas, o servidor atualize a página, clicando em F5, e verifique se os ícones ficaram verdes. Isso significa que a justificativa foi gravada.

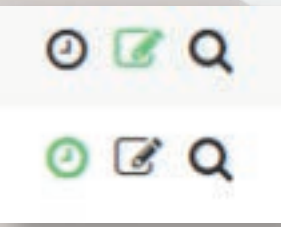

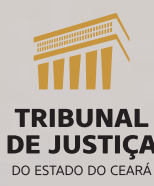

#### Para saber se o(a) gestor(a) já validou

1. Se a DATA estiver em VERMELHO e os ícones em VERDE, a justificativa está feita, mas ainda não foi validada pelo gestor.

| DIA | DATA       | ENTRADA | 8A/06 | ENTRADA | salba | ENTRADA | SAIDA |       |
|-----|------------|---------|-------|---------|-------|---------|-------|-------|
| Que | 0100-0023  |         |       |         |       |         |       | o v q |
| Qui | 40,00,2603 |         |       |         |       |         |       | 080   |

 Se a DATA estiver em PRETO e os ícones em VERDE, a justificativa está feita e foi validada pelo gestor.

| DIA   | 0.4.TA     | ENTRADA | saiba | ENTRADA | salta | ENTRADA | SAIDA  |
|-------|------------|---------|-------|---------|-------|---------|--------|
| Qui   | 01/12/2022 |         |       |         |       |         | 0 🗊 Q  |
| - Bea | 00-10-9002 |         |       |         |       |         | 0 🕼 Q. |

3. O servidor também pode entrar na justificativa, clicando no RELÓGIO ou no LÁPIS, dependendo do caso, e verificar a SITUAÇÃO. Se estiver INCLUÍDA, ainda não houve a validação. Se estiver ACEITO, o gestor validou.

| SITUAÇÃO | SITUAÇÃO |
|----------|----------|
| Incluído | Aceito   |

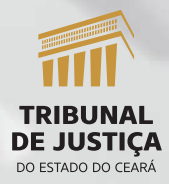

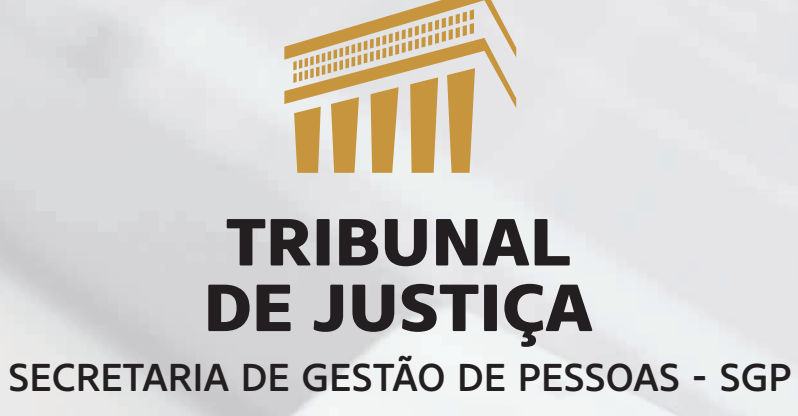

Passo a passo para justificar o ponto – Para servidores(as)